### Where your goals begin.

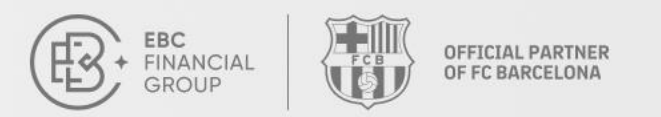

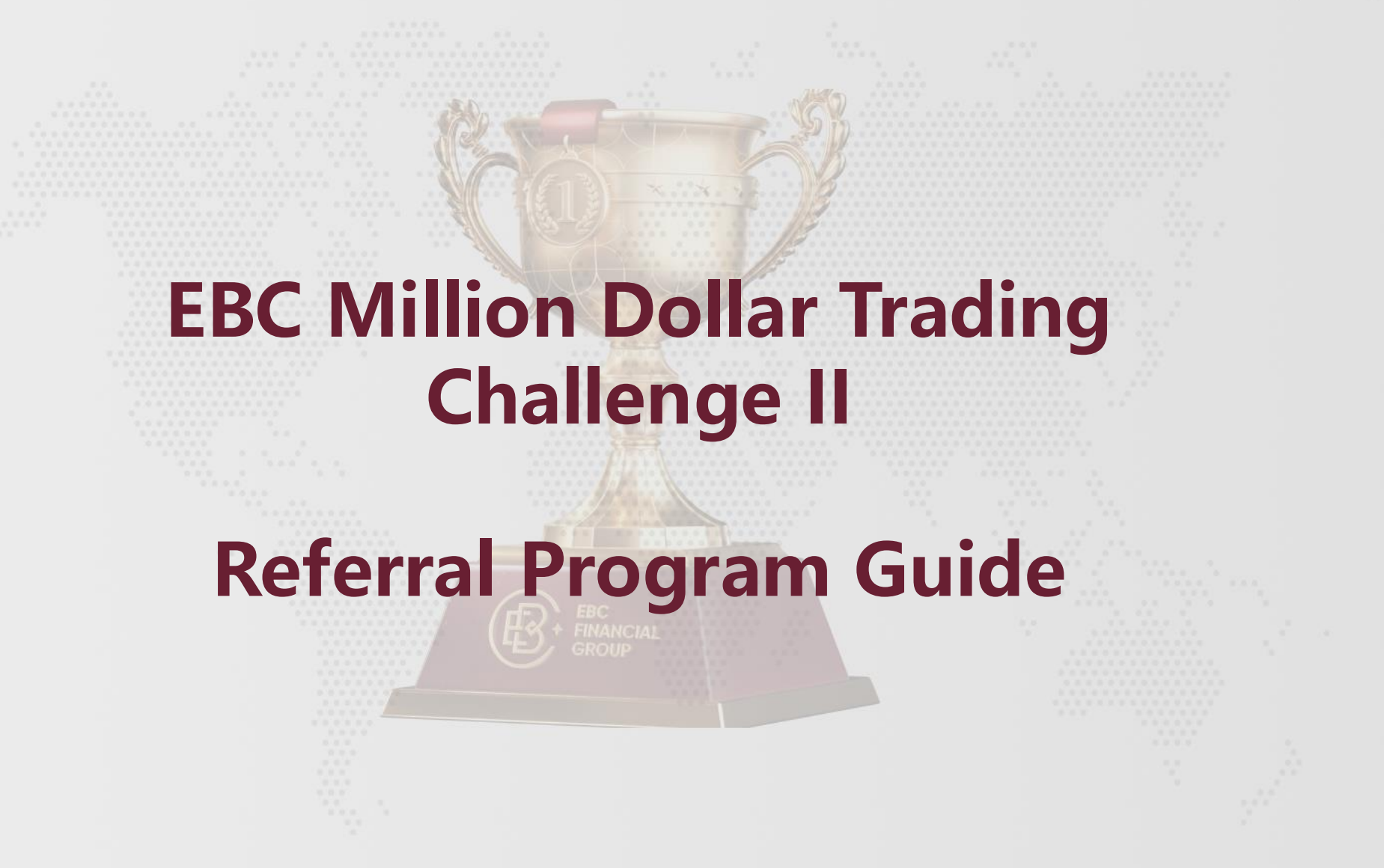

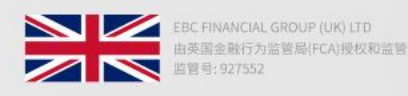

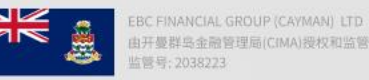

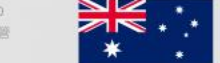

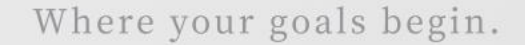

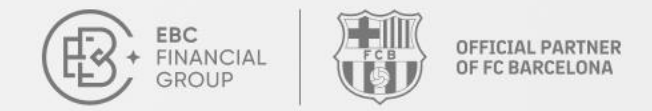

### Register on the client portal and log in to your account.

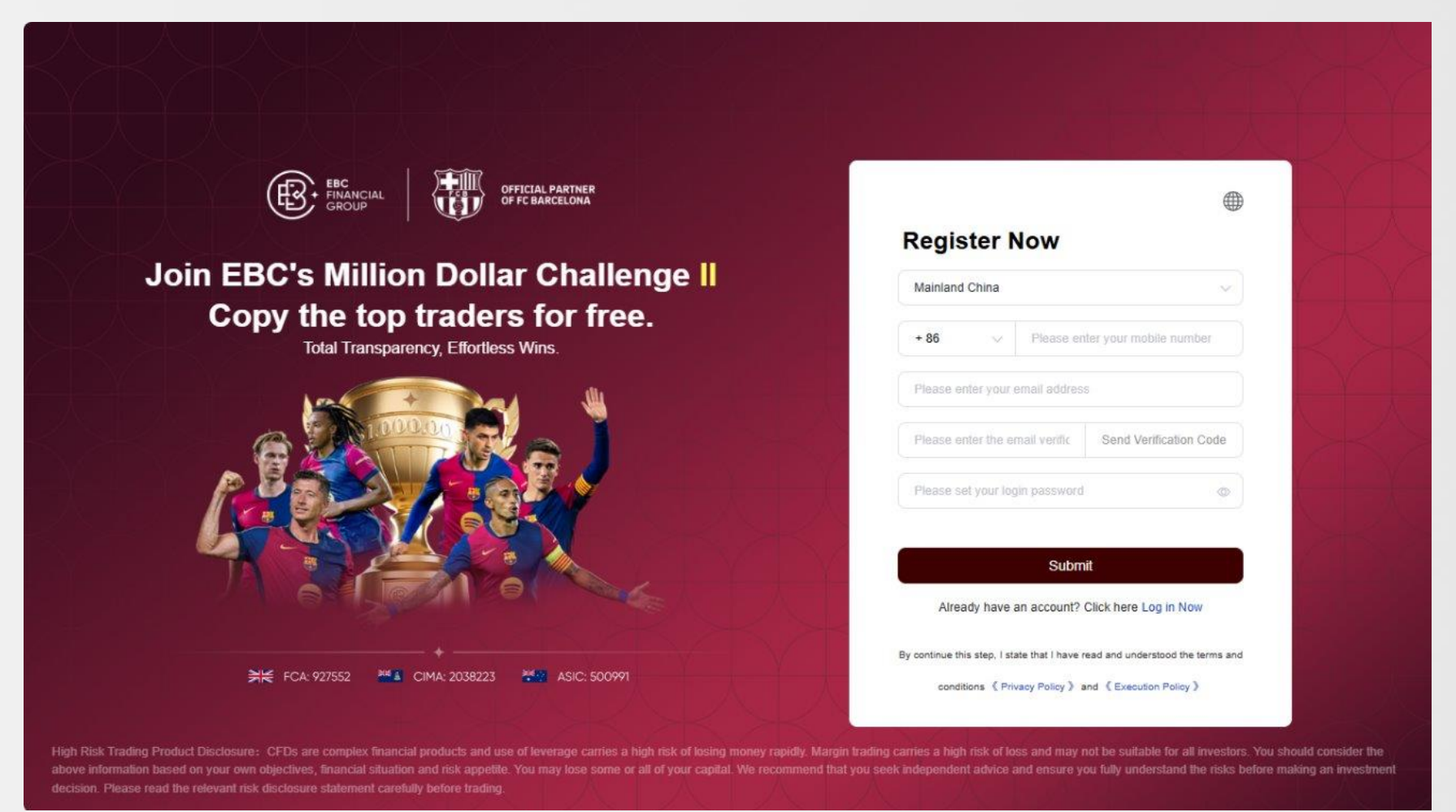

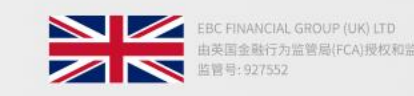

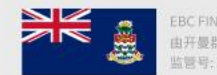

EBC FINANCIAL GROUP (CAYMAN) LTD 由开曼群岛金融管理局(CIMA)授权和监管 监管号: 2038223

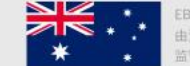

EBC FINANCIAL GROUP (AUSTRALIA) PTY LTD 由澳大利亚证券和投资委员会(ASIC)授权和监管 监管号:500991

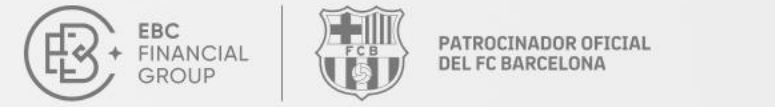

# **A** Navigate to the left sidebar and click "Referral Programme".

| EBC<br>FINANCIAL<br>GROUP | Referral Programme                                                                                                    |                                             | (UTC+03) 2025-03-17                                  | 7 09:35:17 🗸 🗋                                        |          |
|---------------------------|----------------------------------------------------------------------------------------------------|---------------------------------------------|------------------------------------------------------|-------------------------------------------------------|----------|
| Home Page                 | Refer Your Friends to Earn Rewa                                                                                                    | ards                                        |                                                      |                                                       |          |
| Fund Management           | Earn Up To USD 300 fo                                                                                                    | or Each Referral, witl                      | n No Referral Lii                                    | nit!                                                  |          |
| the Trading Orders        | Referrals Ongoing   Event Rules >                                                                                                    |                                             |                                                      |                                                       |          |
| Trading Software          |                                                                                                    |                                             |                                                      |                                                       |          |
| My Account ~              | Total Invitees Rising Stars                                                                                                    | Dream Squad                                 | Referral Rewards (USD)                               | Reward Balance (USD)                                  |          |
| Service & Support         | 0 0                                                                                                    | 0                                           | 0.00                                                 | 0.00                                                  | Withdraw |
| D Copy Trading            | Invitation Link                                                                                                    |                                             |                                                      |                                                       |          |
| Referral Programme        | Your Exclusive Invitation Link                                                                                                    |                                             |                                                      |                                                       |          |
| Y Trading Challenge       | $\label{eq:constraint} = \frac{1}{2} \left[ \frac{1}{2} \left[ \frac{1}{2}$ | Time .                                      |                                                      | Copy Link                                             | 10015    |
|                           | Ś                                                                                                    | 0                                           | Ť                                                    |                                                       | 22       |
|                           | 1. Share Invitation Copy the link $\rightarrow$ or share the QR code with friends.                                                                                                    | 2. Friend Trades Sign Up and Trade via Link | 3. Earn Rewards<br>within 30 calend<br>requirements. | Rewards will be settled<br>dar days after meeting the |          |
| Collapse                  |                                                                                                    |                                             |                                                      |                                                       |          |
|                           |                                                                                                    |                                             |                                                      |                                                       |          |

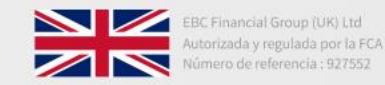

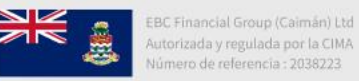

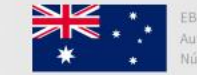

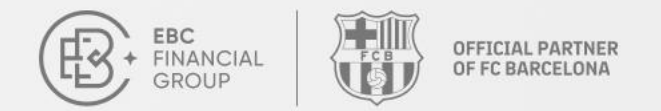

## If you have not completed your identity verification, please click on "Authenticate Now" to submit the required documents and information.

| EBC<br>FINANCIAL<br>GROUP | Referral Programme                                                                                                    | (UTC+03) 2025-03-17 09:33:34 🗸 📄 💭 👘                                                                                        |
|---------------------------|----------------------------------------------------------------------------------------------------|----------------------------------------------------------------------------------------------------|
| Fund Management Y         |                                                                                                    |                                                                                                    |
| Trading Orders            | Refer Your Friends to San Annual Annual Annual Annual Annual Annual Annual Annual Annual Annual Annual Annual A                                  |                                                                                                    |
| Trading Software          | Earn Up To US Identity Verification                                                                                                    | No Referral Limit!                                                                                                    |
| My Account                | Referrals Ongoing   Even     Complete the authentication process to use this     feature                                                         | E Y LY LY LY LY LY LY                                                                                                    |
| Identity Verification     | Total Inviteer Bi                                                                                                    | Referral Rewards (LISD)                                                                                                    |
| Payment Information       | 0 0. Authenticate Now                                                                                                    | 0.00 0.00 Withdraw                                                                                                    |
| Security Settings         |                                                                                                    |                                                                                                    |
| Preferences               | Invitation Link                                                                                                    |                                                                                                    |
| Ø Service & Support       | Your Exclusive Invitation Link                                                                                                    |                                                                                                    |
| Copy Trading              | Please complete the identity verification to receive your invitation link.                                                                       | Copy Link                                                                                                    |
| Referral Programme        |                                                                                                    |                                                                                                    |
| Trading Challenge         | 1. Share Invitation       Copy the link       2. Friend Trades       Sign Up and         or share the QR code with friends.       Trade via Link | <ul> <li>3. Earn Rewards Rewards will be settled<br/>within 30 calendar days after meeting the<br/>requirements.</li> </ul> |
| Collapse                  |                                                                                                    |                                                                                                    |

Contact Us: cs@ebc.com | www.ebc.com

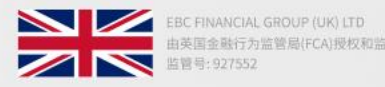

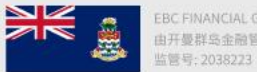

EBC FINANCIAL GROUP (CAYMAN) LTD 由开曼群岛金融管理局(CIMA)授权和监管 监管号: 2038223

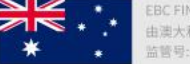

EBC FINANCIAL GROUP (AUSTRALIA) PTY LTD 由澳大利亚证券和投资委员会(ASIC)授权和监管 监管号:500991

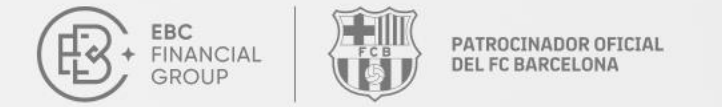

# Copy the referral link or QR code and send it to your friends for account registration.

| EBC<br>FINANCIAL<br>GROUP | Referral Programme                                                                                                    |                                             | (UTC+03) 2025-03-17 09:36:13 ∨                                                                        | $\oplus$ |
|---------------------------|----------------------------------------------------------------------------------------------------|---------------------------------------------|----------------------------------------------------------------------------------------------------|----------|
| Home Page                 | Refer Your Friends to Earn Reward                                                                                                    | ls                                          |                                                                                                    |          |
| Fund Management           | Earn Up To USD 300 for                                                                                                    | Each Referral, with I                       | No Referral Limit!                                                                                    |          |
| Trading Orders            | Referrals Ongoing   Event Rules >                                                                                                    |                                             |                                                                                                    |          |
| Trading Software          |                                                                                                    |                                             |                                                                                                    |          |
| My Account                | Total Invitees Rising Stars                                                                                                    | Dream Squad                                 | Referral Rewards (USD) Reward Balance (USD)                                                           |          |
| Service & Support         | 0 0                                                                                                    | 0                                           | 0.00 0.00                                                                                             | Withdraw |
| Copy Trading              | Invitation Link                                                                                                    |                                             |                                                                                                    | 1        |
| Referral Programme        | Your Exclusive Invitation Link                                                                                                    |                                             | •                                                                                                    | ↓ ↓      |
| Trading Challenge         | - Balance and a second second se | ile.                                        | Copy Link                                                                                             | 1005     |
|                           | «С°                                                                                                    | 0                                           | Ť                                                                                                    | 53       |
|                           | 1. Share Invitation Copy the link $\rightarrow$ or share the QR code with friends.                                                                                                    | 2. Friend Trades Sign Up and Trade via Link | 3. Earn Rewards Rewards will be settled<br>within 30 calendar days after meeting the<br>requirements. |          |
| Collapse                  |                                                                                                    |                                             |                                                                                                    |          |

Contacto: cs@ebc.com | www.ebc.com

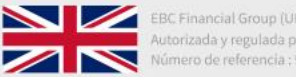

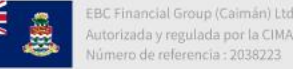

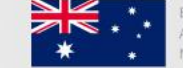

EBC Financial Group (Australia) Pty Ltd Autorizada y regulada por la ASIC Número de referencia : 500991

## ✦ After your friends register through the link, you can check the account status of your "Invitees" under "Invitation Details".

| EBC<br>FINANCIAL<br>GROUP | Referral Programme                                                                                                    | (UT                                           | C+03) 2025-03-17 09:38:51 🗸                                                                 | ≙ ⊕ 🔞           |
|---------------------------|----------------------------------------------------------------------------------------------------|-----------------------------------------------|---------------------------------------------------------------------------------------------|-----------------|
|                           | Earn Up To USD 300 for Eac                                                                                                    | n Referral, with No Re                        | eferral Limit!                                                                              | 人人人人            |
| Home Page                 | Referrals Ongoing   Event Rules >                                                                                                    |                                               |                                                                                             |                 |
| Fund Management ~         |                                                                                                    |                                               | 人人人人                                                                                        |                 |
| Trading Orders            | Total Invitees Rising Stars Dr                                                                                                    | eam Squad Referral Re                         | wards (USD) Reward Balance (U                                                               | SD) Withdraw    |
| Trading Software          | 0 0 0                                                                                                    | 0.00                                          | 0.00                                                                                        |                 |
| My Account ~              |                                                                                                    |                                               |                                                                                             |                 |
| Service & Support         | Invitation Link •<br>Your Exclusive Invitation Link                                                                                                    |                                               |                                                                                             |                 |
| Copy Trading              | and the second second s |                                               | Copy Link                                                                                   | 282             |
| Referral Programme        | ~ ~                                                                                                    |                                               | Ť                                                                                           | 333             |
| Trading Challenge         | 1. Share Invitation Copy the link<br>or share the QR code with friends. Trade                                                                                                    | end Trades Sign Up and > a<br>via Link v<br>r | B. Earn Rewards Rewards will be set<br>vithin 30 calendar days after meetin<br>equirements. | ttled<br>Ig the |
|                           | Invitation Details                                                                                                    | ③ Start Time - End Ti                         | me Q Invitees                                                                               | Search          |
| Collapse                  | Invitees Verification Status                                                                                                    | First Trade Rising Stars ①                    | Dream Squad 🕕                                                                               | Prize           |

Contact Us: cs@ebc.com | www.ebc.com

**OFFICIAL PARTNER** 

OF FC BARCELONA

EBC

FINANCIAL

GROUP

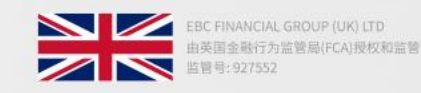

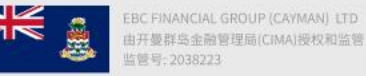

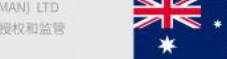

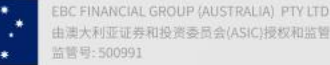

### Where your goals begin.

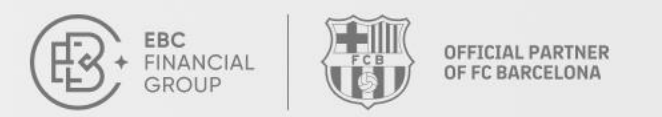

**EBC Million Dollar Trading Challenge II Referral Rewards Withdrawal** Guide

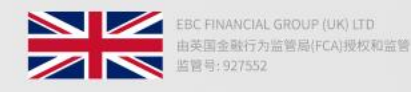

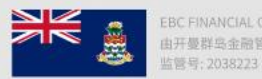

EBC FINANCIAL GROUP (CAYMAN) LTD 由开曼群岛金融管理局(CIMA)授权和监管 监管号: 2038223

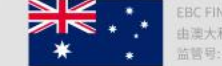

EBC FINANCIAL GROUP (AUSTRALIA) PTY LTD 由澳大利亚亚券和投资委员会(ASIC)授权和监管 监督号: 500991

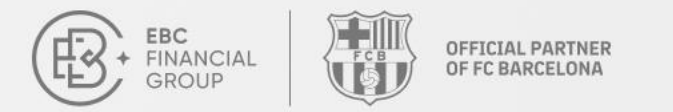

### **Click the "Withdraw" button on Referral Programme page.**

| FINANCIAL<br>FINANCIAL<br>GROUP | Referral Programme                                                                                              | (UTC+03) 2025-03-7                                                                                                    | 17 09:40:15 🗸 🗋 🛞                                        |
|---------------------------------|----------------------------------------------------------------------------------------------------|----------------------------------------------------------------------------------------------------|----------------------------------------------------------|
| <u> </u>                        | Earn Up to USD 300 for Each                                                                                     | Referral, with No Referral Li                                                                                                    |                                                          |
| Home Page                       | Referrals Ongoing   Event Rules >                                                                               |                                                                                                    |                                                          |
| Fund Management V               |                                                                                                    |                                                                                                    |                                                          |
| Trading Orders                  | Total Invitees Rising Stars Drea                                                                                | m Squad Referral Rewards (USD)                                                                                                    | Reward Balance (USD)                                     |
| 🜍 Trading Software              | 0 0 0                                                                                                    | 0.00                                                                                                    | 0.00                                                     |
| My Account ~                    |                                                                                                    |                                                                                                    |                                                          |
| Service & Support               | Your Exclusive Invitation Link                                                                                  |                                                                                                    |                                                          |
| Copy Trading                    |                                                                                                    |                                                                                                    | Copy Link                                                |
| Referral Programme              | ~~~~~~~~~~~~~~~~~~~~~~~~~~~~~~~~~~~~~~                                                                          | Ť                                                                                                    |                                                          |
| Trading Challenge               | 1. Share Invitation       Copy the link       2. Frien         or share the QR code with friends.       Trade v | d Trades Sign Up and<br>ia Link<br>Sign Up and<br>ia Link<br>Sign Up and<br>Sign Up and<br>Sign | s Rewards will be settled<br>adar days after meeting the |
|                                 | Invitation Details                                                                                              | 9 Start Time - End Time                                                                                                    | Q Invitees Search                                        |
| Collapse                        | Invitees Verification Status                                                                                    | First Trade Rising Stars ①                                                                                                    | Dream Squad ① Prize                                      |

Contact Us: cs@ebc.com | www.ebc.com

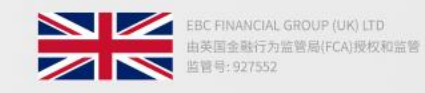

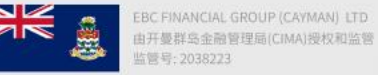

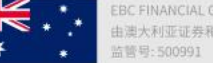

由澳大利亚证券和投资委员会(ASIC)授权和监管

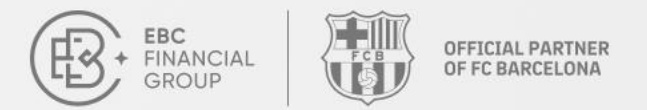

In this withdrawal window, select a deposit account, key in the amount you wish to withdraw, then click on the "Confirm" button. Minimum withdrawal amount: \$1; cannot exceed the Reward Balance. (Reward Balance = Referral Reward - Withdrawn Reward).

|                    | Referral Programme                                                                     | (UTC+03) 2025-03-17 09:41:42 🗸 📔 🔔 🛞 🕼              |
|--------------------|----------------------------------------------------------------------------------------|-----------------------------------------------------|
| GROUP              | Earn Up to USD 300 for Each Referral, with                                             | No Referral Limit!                                  |
| Bome Page          | Referrals Ongoing   Event Rules >                                                      |                                                     |
| Fund Management Y  | Withdraw                                                                               |                                                     |
| Trading Orders     | Total Invite                                                                           | ds (USD) Reward Balance (USD)                       |
| 🌍 Trading Software | 0 * Deposit                                                                            | 0.00                                                |
| My Account ~       | Sector State - Adda (SPP) - Point 19                                                   | ~                                                   |
| Service & Support  | Invitatio<br>* Withdrawal Amount (USD)                                                 |                                                     |
| Copy Trading       | https://c         Withdrawable Amount: \$0.00           Please enter withdrawal amount | Copy Link                                           |
| Referral Programme | Minimum Withdrawal Amount: \$1;Bonus Balance Cannot Be Exceeded                        |                                                     |
| Trading Challenge  | 1. Share I<br>or share t Cancel Confirm                                                | in 30 calendar days after meeting the<br>irrements. |
|                    | Invitation Details  Start Time -                                                       | End Time Q Invitees Search                          |
| Collapse           | Invitees Verification Status First Trade R                                             | ising Stars ① Dream Squad ① Prize                   |

Contact Us: cs@ebc.com | www.ebc.com

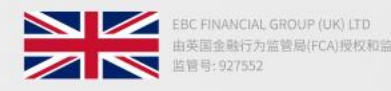

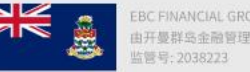

EBC FINANCIAL GROUP (CAYMAN) LTD 由开曼群岛金融管理局(CIMA)授权和监管 监管号: 2038223

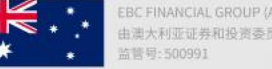

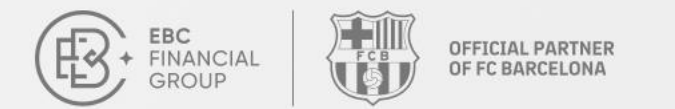

### If you have yet to create a trading account, click on "Create Account" to proceed.

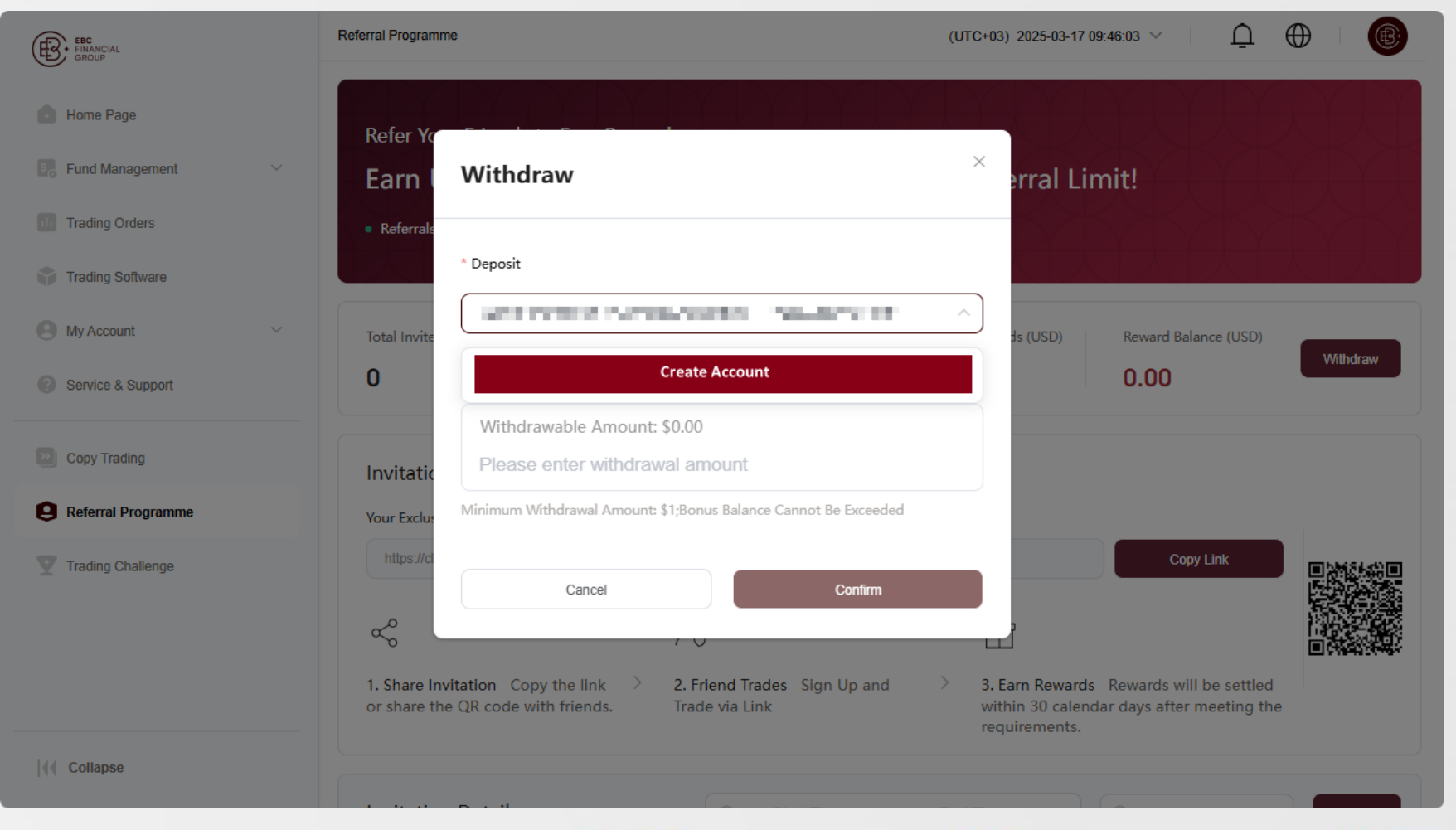

Contact Us: cs@ebc.com | www.ebc.com

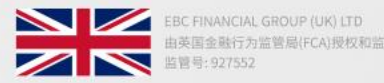

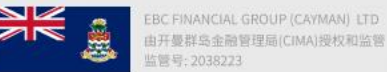

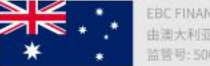

由澳大利亚证券和投资委员会(ASIC)授权和监管

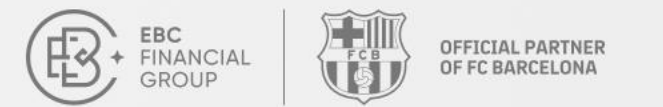

★ After the application is successfully submitted, you can go to "Funding Details", then "Verification Record" to check the status of your reward. Once approved, the reward will be credited to your trading account and can be withdrawn from there.

| FIRANCIAL<br>FIRANCIAL<br>GRADUP | Fund Management > Funding Details > Verification Record (UTC+03) 2025-03-17 09:48:20 >                |
|----------------------------------|----------------------------------------------------------------------------------------------------|
| Home Page                        | Verification Record Account Flow                                                                      |
| Fund Management                  | All Operation Types V All Operation Modes V O 2025-03-01 00:00 - 2025-03-17 23:59 All Review Status V |
| Deposit                          | Please enter your order Search                                                                        |
| Withdrawal                       |                                                                                                    |
| Fund Transfer                    | Order Number Operation Type Operation Mode Amount(USD) Submission Time Verification Status Action     |
| Funding Details                  |                                                                                                    |
| Trading Orders                   |                                                                                                    |
| Trading Software                 |                                                                                                    |
| My Account ~                     |                                                                                                    |
| Service & Support                |                                                                                                    |
| Dopy Trading                     | N D .                                                                                                 |
| Rafarral Programma               |                                                                                                    |
| Collapse                         |                                                                                                    |

Contact Us: cs@ebc.com | www.ebc.com

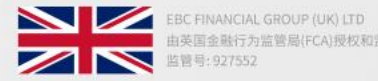

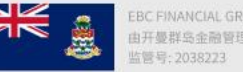

EBC FINANCIAL GROUP (CAYMAN) LTD 由开曼群岛金融管理局(CIMA)授权和监管 监管号: 2038223

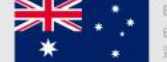